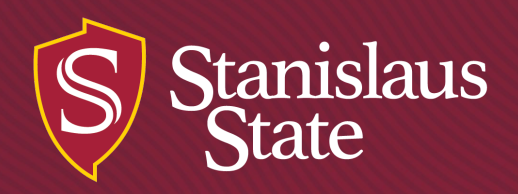

# Cal State Apply Guide for CSU Stanislaus Credential Program Applicants

California State University Stanislaus

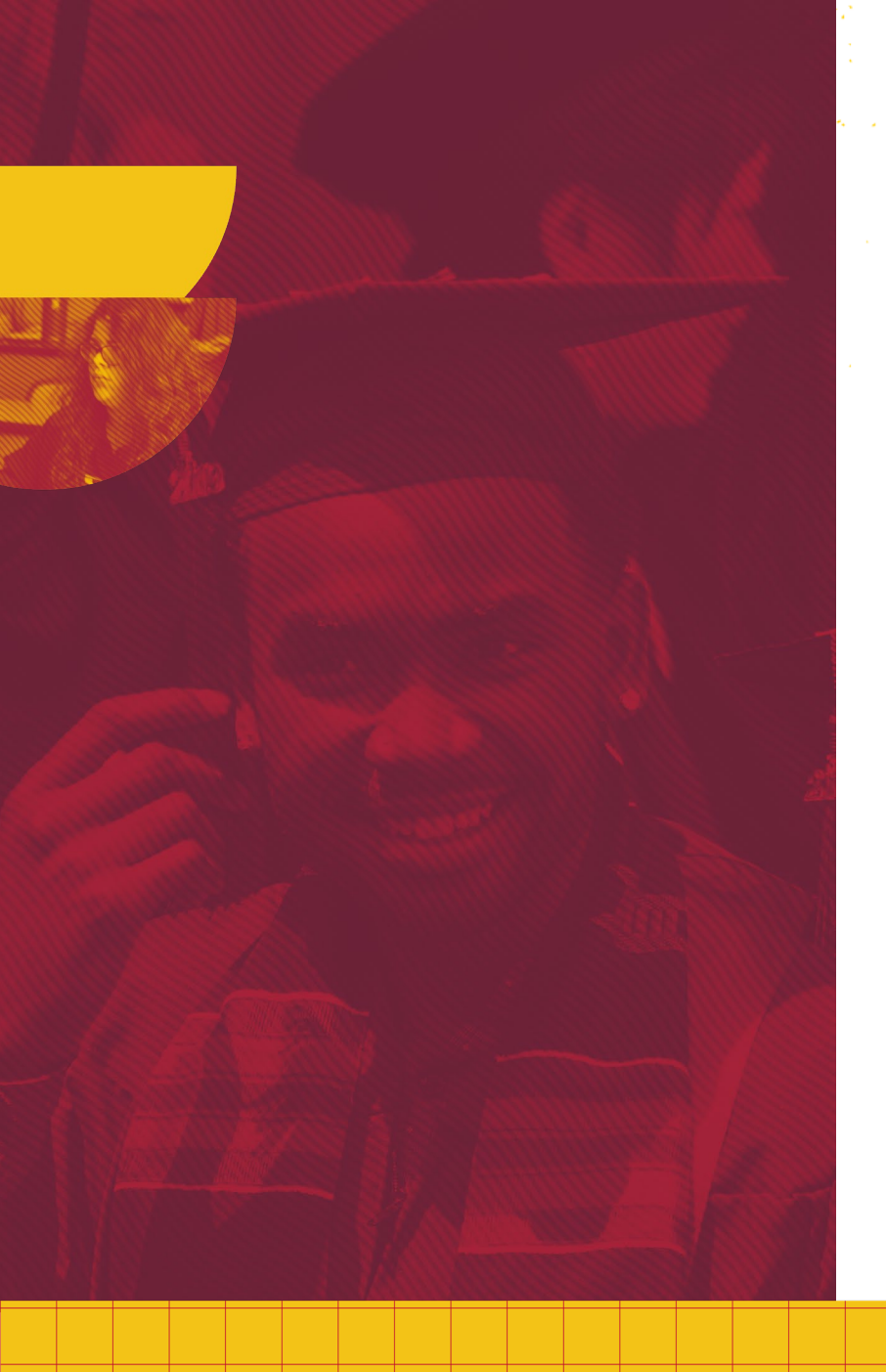

## **Application Outline**

Credential program applications are completed fully online through Cal State Apply\*:

- Access application at www2.calstate.edu/apply. Includes \$70 application fee (for information on the application fee waiver visit <u>https://www2.calstate.edu/apply/paying-for-college/Pages/fee-waiver.aspx</u>).
- Requires all supplemental materials listed on the credential program application to be uploaded (<u>https://www.csustan.edu/credentials/application-forms</u>).

Please note: there is an additional \$30 credential program application processing fee that is SEPARATE from the \$70 Cal State Apply fee. The \$30 fee can pay be paid through any of the following methods:

- Online through your my.csustan.edu portal
  - Login
  - Click on "Make a payment"
  - Select "Credential Application" in the pop up window
- At the Stan State Cashiers Office
  - Cash, check, or money order only
  - Use cashier code PS-1409
- By mail
  - Check or money order only; payable to CSU Stanislaus
  - Send to Credentials Services office

\*ITCO students and EARLY START Stan State Libs students are the only exceptions to the online application. Please email your application materials to <u>credentials@csustan.edu</u> instead.

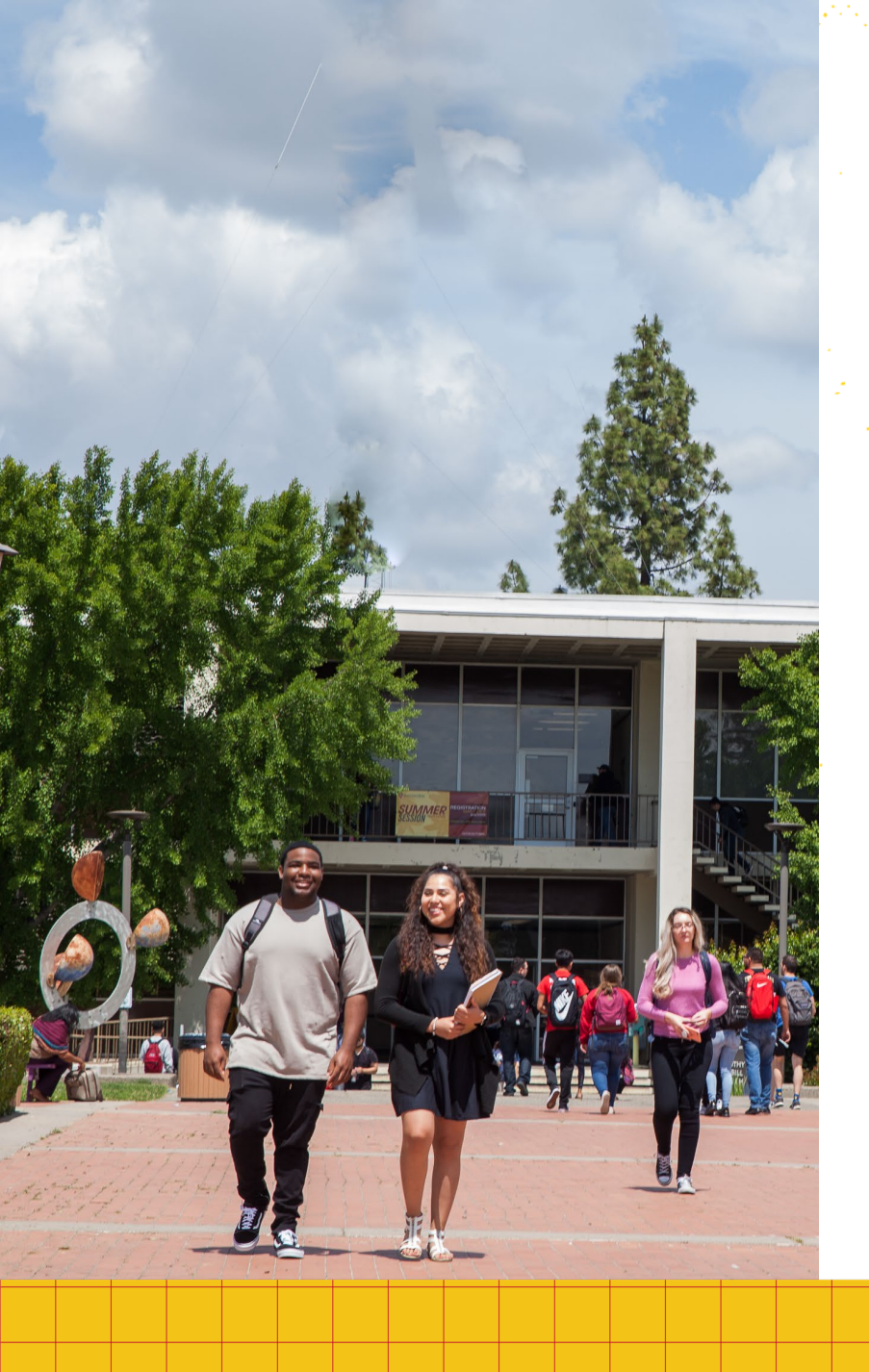

## Before You Begin

You will need:

- Social Security Number (SSN) or Individual Taxpayer Identification Number (ITIN)
- Citizenship Status
- Credit card or Paypal (due at time of submission)
- Annual Income
- All supplemental materials (all required forms and instructions are available on our website: <u>https://www.csustan.edu/credentials/credential-information-application-forms</u>)

### You should know:

- Stan State only accepts FALL and SPRING admission for credential programs.
- The deadlines for your application period can be found at <u>www.csustan.edu/Credentials</u>

# Cal State Apply Process

The Cal State Apply Application has 7 separate parts:
1. Creating your account and profile
2. Selecting Programs To Apply To
3. Personal Information
4. Academic History
5. Supporting Information
6. Program Materials

7. Submitting your application

## **Creating Your Account and Profile**

Go to www2.CalState.edu/apply.

- Select the Term you would like to apply for (Spring or Fall).
- Click Apply.

Create your account.

- Required items are marked with a red asterisk (\*).
- Make sure the information is all correct, as this is the contact that the Universities you apply will use to reach you.
- You cannot change any information once the application is submitted.

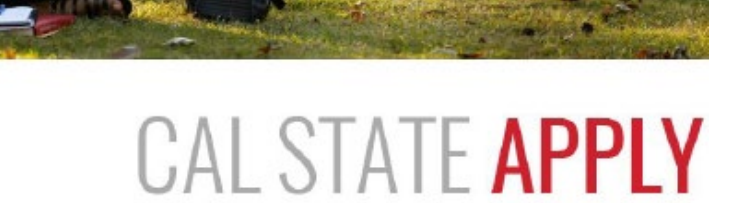

Find your future at the California State University. With 23 campuses and thousands of degree choices, the CSU is a great place to sta Explore your options below, and start your application today.

### See Application Dates & Deadlines »

### The Fall 2019 application will be available on October 1, 2018.

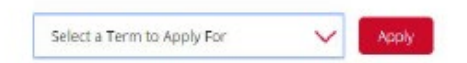

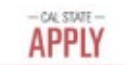

### Create an Account

The information below will be provided to the admissions effices at the programs to which you apply. Please provide complete and accurate information. Within the application you will be able to specify additional addresses and alternate name details.

Your

3 0

|                   | * Indicates required |
|-------------------|----------------------|
| Name              |                      |
| fe -              |                      |
| ist er Given Nome |                      |
| idde Name         |                      |
| at or Family Name |                      |
| ffx.              |                      |
| splay Name        |                      |
|                   |                      |

### **Creating Your Account and Profile Cont.**

The Extended Profile section asks which degree you are seeking.

- Select "Teaching Credential Only."
- When asking if you have previously attended a CSU, select "No," unless you have a previously attended any postgraduate program (credential, masters, etc) at Stan State.

Enter your Military Status.

U.S. Citizenship Status

- Enter "No" if you hold U.S. Citizenship.
- Enter "Yes" if you are an international student.
- If you are a DACA Student, please contact Graduate School if you have any questions.

Your Extended Profile can be accessed and edited at any time by clicking on your name in the **upper right corner of the screen** while you are logged in.

Finally, select "Start your Application" when prompted!

\* What degree, credential or certificate are you applying for?

First Bachelor's Degree (Seeking your first bachelor's degree and have not earned a prior bachelor's degree)

\* Indicates required field

Second Bachelor's Degree and Beyond (e.g. Master's, Teaching Credential, Certificate, Doctoral)

 $\star~$  Please select one or more of the following degree goals.

Second Bachelor's Degree (already earned a bachelor's degree and are seeking another one)

Graduate (e.g. Master's, Doctoral) or Professional's Degree

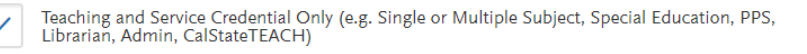

Certificate

### 2. Returning

(🔵 ) No

1. Degree Goal

 $\,\,{}^{\star}\,$  Are you applying to return to the CSU campus which you previously attended, and intend to complete the same degree?

## Add Programs

You will locate our application in the Add Programs tab. If you set up your account correctly, simply type "Stanislaus" in the search bar, and all of the credential program options should appear.

If the applications do not populate, DO NOT CONTINUE. Return to the previous slides and ensure your extended profile is set up correctly, or contact our office for further assistance: credentials@csustan.edu

| - cal state - APPLY                                                                                                    |                                                                    |                                                                           |                                          |                                           |                                        | <b>Sign Out</b>                    |
|----------------------------------------------------------------------------------------------------|--------------------------------------------------------------------|---------------------------------------------------------------------------|------------------------------------------|-------------------------------------------|----------------------------------------|------------------------------------|
| Sack to Extended Profile                                                                                               |                                                                    | Ac                                                                        | dd Programs                              |                                           |                                        |                                    |
| You must select at least one program to begin your applica<br>Fullerton Undergraduate). You can add additional program | tion. Use the search filters belc<br>s from the Add Program tab at | w to locate programs by <b>Campus</b><br>any time before the submission d | Name, Start Term, Delivery, and eadline. | Source. When using the Search field, re   | sults are limited to matching on prog  | ram name or organization (i.e.,    |
| Due to CSU enrollment pressures, campuses may offer ver                                                                | y limited Lower Division and S                                     | econd Baccalaureate programs. Be                                          | e sure to review campus-specific         | program <u>dates and deadlines</u> .      |                                        |                                    |
| Application fees for some undergraduate programs may be                                                                | waived based on <u>eligibility</u> . On                            | ce you fully complete your applica                                        | tion, click on the Submit Applic         | tions tab to review your fee waiver statu | IS.                                    |                                    |
| Programs with a Source of Extended Education are offered                                                               | by Extended and Continuing E                                       | ducation on each campus. Program                                          | ms offered through Extended Ed           | ucation are not eligible for automatic ap | plication fee waivers and may have dif | ferent tuition and fee structures. |
|                                                                                                    |                                                                    |                                                                           |                                          |                                           |                                        |                                    |
| Find Program View Selected Programs                                                                                    |                                                                    | Search for a Program or Organization                                      | 1                                        | Q <b>7</b> Filters                        |                                        | Enter Invitation Code              |
| Showing results for: X Available Programs                                                                              |                                                                    |                                                                           |                                          |                                           |                                        |                                    |
| Add Program Name                                                                                                    | Campus Name                                                        | Degree Type                                                               | Start Term                               | Academic Year                             | Location                               | Deadline 🕐                         |
| BAKERSFIELD CREDENTIAL                                                                                                 |                                                                    |                                                                           |                                          |                                           |                                        |                                    |
| + Mild/Moderate Credential (Antelope Valley)                                                                           | CSU Bakersfield                                                    | Credential                                                                | Fall                                     | 2022                                      | Antelope Valley Branch<br>Campus       | 07/15/2022                         |
|                                                                                                    |                                                                    |                                                                           |                                          |                                           |                                        |                                    |

## Add Programs Cont.

Select CSU Stanislaus and your Credential of choice by selecting the plus icon to the left of the program.

- Note that there are specific applications for CSU Stanislaus LIBS students who are applying to the Multiple Subject or Ed Specialist programs. <u>CSUSTAN LIBS STUDENTS MUST APPLY USING THE LIBS</u> <u>APPLICATIONS.</u>
- If you are applying for the Concurrent MSCP/ESCP option, please select the appropriate Ed Specialist application and select "Yes" when asked if you are applying for Concurrent.

The icon will become a check mark when selected.

You must select at least one program to continue, then proceed by clicking the "I am Done, Review My Selections" at the top of the page.

When ready, click "Continue to My Application."

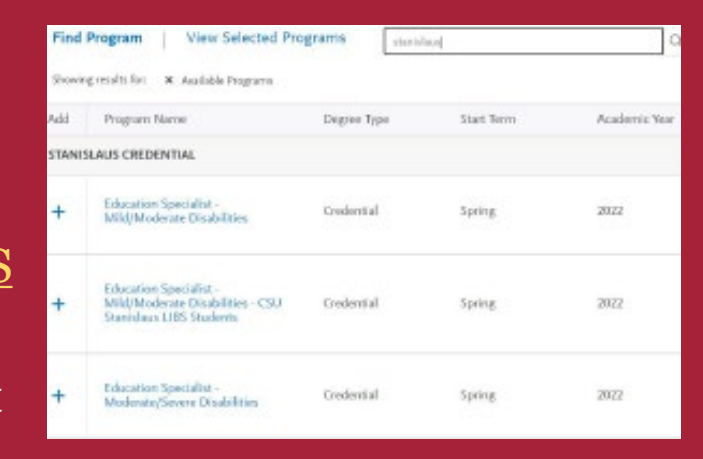

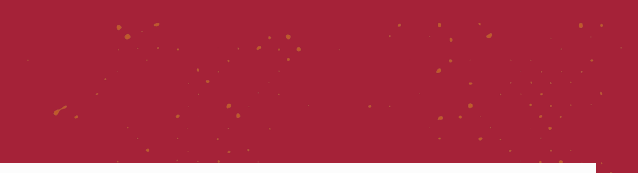

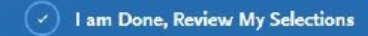

## Your Application

- You should now see your application.
- You will need to complete each of the 4 quadrants until they are complete and turn green before submitting your application.

Click the Personal Information Quadrant.

- Make sure to complete all 7 sections.
- There should be a checkmark by the ones you have completed.
- Questions regarding this quadrant should be directed to Graduate School.
- When you get to the "Other Information" section, there is a question about seeking a teaching credential.
  - Select "Planning to apply to a credential program for this term."
  - Next, select which credential program you are applying to.

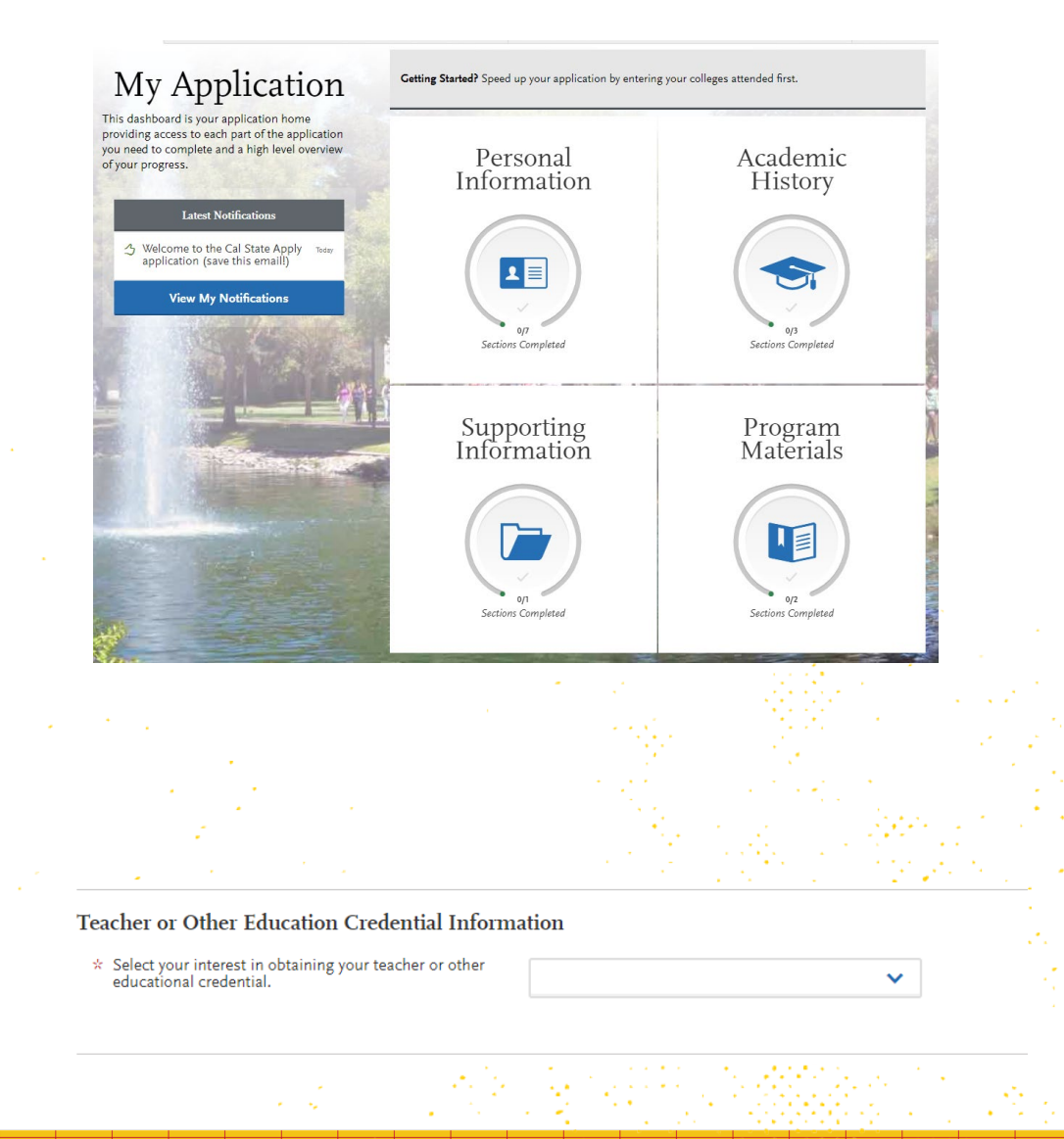

- Click the Academic History Quadrant.
- Make sure to complete all 3 sections.
- In the "Standardized Tests" section, select "I am not adding any standardized tests."
- In the "GPA Entries" section, select "I don't have a GPA to add" for each of the colleges you have attended.

| 0/3                | Academic History<br>oys Sections Completed | X |
|--------------------|--------------------------------------------|---|
| Colleges Attended  |                                            |   |
| Standardized Tests |                                            |   |
| GPA Entries        |                                            |   |
|                    |                                            |   |
| I Am No            | ot Adding Any Standardized Tests           |   |

Ok, great. Next let's add a GPA

(+) Add A GPA

I don't have a GPA to add

Enter vour GP

**(i)** 

GPA Entries

- Click the Supporting Information Quadrant.
- There is only one section for this quadrant.
- In the "Experiences" section, select "I am not adding any experiences."

### ·

### Experiences

You may update the information in this section at any time prior to submission. Once you have submitted, you will be able to add more Experiences, but you will not be able to update or delete completed Experiences.

Enter your professional employment experiences in several categories, or types, in this section. List your military service and present employer, if applicable. Do not include summer and part-time work not relevant to your career or academic goal. Visit the <u>Applicant Help Center</u> for more information.

Once you submit your application, you cannot edit previously entered experiences, but you can add new experiences.

### + Add an Experience

### I Am Not Adding Any Experiences

Click the "Program Materials" Quadrant.

- This quadrant is **EXTREMELY IMPORTANT**.
- You MUST upload ALL required application materials in order to submit your application.

For the Program Materials quadrant, there are three sections you must complete:

- Questions
- Documents
- Recommendations

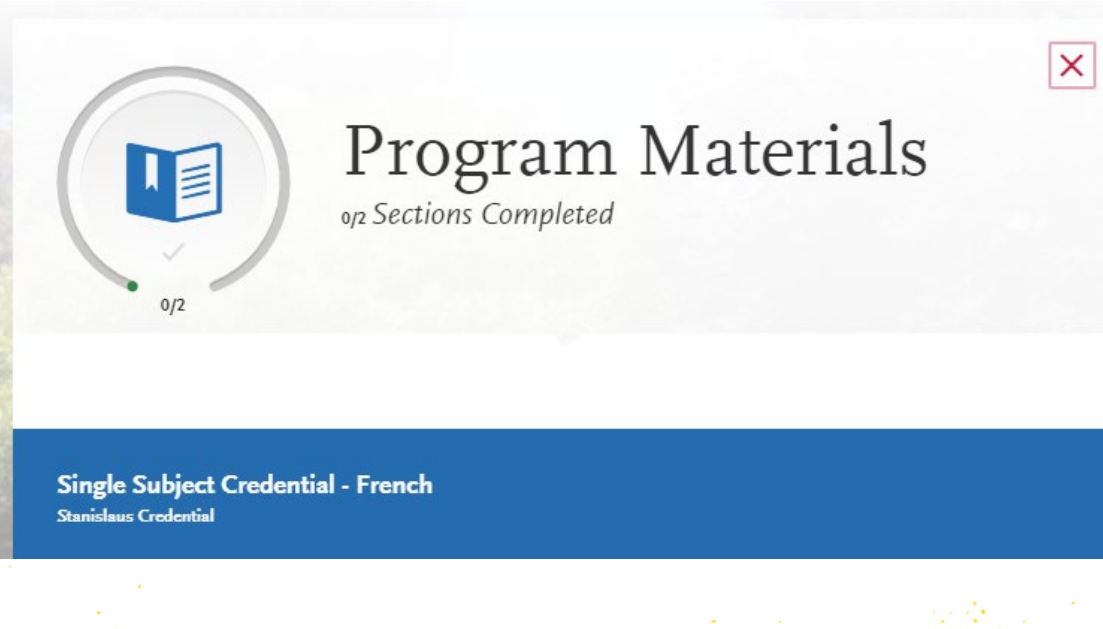

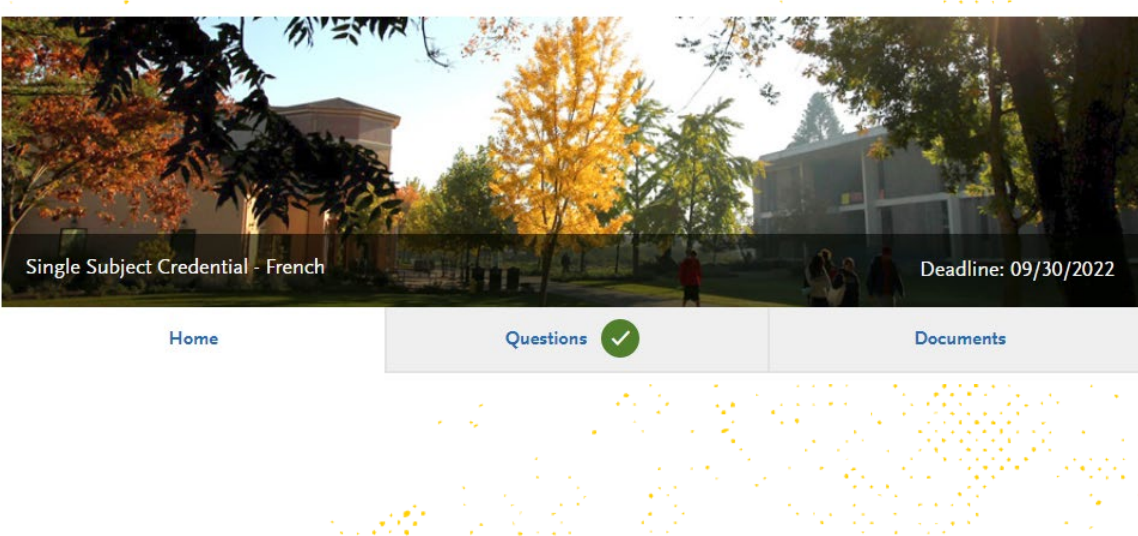

The Questions section asks for details about your program choices, such as:

- If you plan to attend full time or part time
- If you are seeking a Bilingual Authorization
- *If applicable*, which campus you will attend
- *If applicable*, whether you are applying for the Concurrent ESCP/MSCP option (ESCP applications only)

When you have answered all questions, a green check mark will appear at the top of the page by the section title.

### Supplemental Application Questions Please select your program pathway: Part-time \* Please select program choice: Credential without a language specialization (no special authorization) - for students who speak only English. Credential with a Spanish Bilingual Authorization (for students who speak, read, and write Spanish). Credential with a Southeast Asian Bilingual Authorization (for students who speak, read, and write Lao, Hmong or Cambodian

The Documents section explains each of the requirement forms that you will need to include in your application.

You can also use our Application Checklist to make sure you are uploading all of the necessary forms. The Checklist is available on our website: <u>https://www.csustan.edu/credentials/application-</u><u>forms</u>

- Upload each required form to your application using the "Add Document" buttons provided on this page
- Each section marked with a red asterisk (\*) MUST have a document in it to continue

If you have any questions regarding the forms for the application, contact <u>credentials@csustan.edu</u>

### Documents

\*Recommendation Forms

### Link to Form II - SSCP Recommendation Form

- This form <u>must</u> be used for the recommendation/reference purpose. <u>Two FORM IIs are required</u>
- Please have your references email their completed and signed Form IIs to Credentials Services at credentials@csustan.edu

Please upload the following documents under the Supplemental Materials category: 1. Prerequisites/ Co-Requisites

### Link to Prerequisites/ Co-Requisites Form

- This form is used for students applying to the Multiple, Single and Education Specialist Credential Program
  - If you have completed the second language experience requirement in High School, please send an <u>official</u> High School transcript to the CSU Stanislaus Graduate Office.

2. Subject Matter Competency Verification

- Link to Subject Matter Competency Verification Form
  - This form is used for Single Subject applicants. (CSU Stanislaus students only.) Please have the advisor in the subject area sign and upload it with the application. Non CSU Stanislaus students: If you have completed a Subject Matter Preparation Program, please upload your institution's verification of completion. OR
- Upload a copy of your Single Subject CSET score report. OR
- If you have not completed this requirement, upload a document containing proof of registration DATES to take the appropriate CSET.

3. <u>Request for Livescan Services</u>

• Link to Livescan Services Form

This form is used for fingerprints. Upload processed form with your application. You can find a list of Livescan locations here. OR

• Upload a copy of your valid teaching credential/ permit, child center permit, or other document cleared by the CTC.

| Required Documents       |  |
|--------------------------|--|
| * Supplemental Materials |  |
| ① Add Document           |  |
| * Supplemental Materials |  |
| + Add Document           |  |
| * Supplemental Materials |  |
| + Add Document           |  |
| * Personal Statement     |  |
| (+) Add Document         |  |
| * Field Experience       |  |
|                          |  |

The next section is Recommendations.

Click on "Request General Program Recommendation." Input your reference's information when prompted and click "Save This Recommendation Request." An email will be sent to your reference with a link to a digital recommendation that they will complete. Once completed, it will attach automatically to your application.

Two recommendations are required in your application, but you may request more if you want to.

Questions

Documents

Recommendations

### Recommendations

Recommenders do not have to create a Cal State Apply account to complete an electronic recommendation request. They can click on the link that says "Continue without an account" to access the portal.

Once you have saved an electronic recommendation, an email request will automatically be sent to the recommender on your behalf. Please advise your recommender to look for this email in their inbox, as well as their spam or junk-mail folder, as emails do occasionally get filtered out.

**General Program** 

Home

2 required - 4 total allowed

### + Request General Program Recommendation

| * First Name                                                                                                    | Mister                                                                                                    |
|----------------------------------------------------------------------------------------------------|----------------------------------------------------------------------------------------------------|
| Last Name                                                                                                    | Man                                                                                                    |
| Email Address                                                                                                    | misterman1@mailinator.com                                                                                                    |
| Due Date                                                                                                    | 09/30/2022 MM/DD/YYYY                                                                                                    |
| Personal Message/Notes                                                                                                    | Hello Mister Man! Could you please complete this recommendation form for my credential program application? The deadline is September 30th. Thank you!                                                                                                    |
|                                                                                                    |                                                                                                    |
| Waiver of Recommend                                                                                                    | 22 words 150                                                                                                    |
| Waiver of Recommend                                                                                                    | 22 words 130)<br>Ation<br>is Recommendation. • Yes No                                                                                                    |
| Waiver of Recommend                                                                                                    | ation<br>is Recommendation. Yes No<br>Recommender                                                                                                    |
| Waiver of Recommend<br>Vaive my right of access to the<br>Permission to Contact<br>Value of the sponsibility to<br>recommendation. If mail of the deadling<br>Sole responsibility to contact the deadling<br>received by the deadling | 22 words       130,         ation       is Recommendation.         is Recommender       Yes         No       No         Recommender       No         recommender does not submit an online recommendation form in response to the email request, it is my ontact the recommender directly to ensure all recommendations required by my designated schools are e.                                                                                                    |
| Waiver of Recommend<br>I waive my right of access to the<br>Permission to Contact<br>I hereby give permission<br>recommendation. If m<br>sole responsibility to c<br>received by the deadlin<br>Permission for School                 | 22 words       130,         ation       is Recommendation.       Yes       No         Recommender       No       No         n to contact this recommender via email to request the completion of the recommendation form and letter or recommender does not submit an online recommendation form in response to the email request, it is my ontact the recommender directly to ensure all recommendations required by my designated schools are e.       s to Contact Recommender |

You can check the status of your recommendations at any time. The status will appear as "requested" at first, then will change to "accepted" when the recommendation form has been started, and finally will change to "completed" once your reference has submitted their finished form.

### **IMPORTANT:** DO NOT SUBMIT YOUR APPLICATION UNTIL TWO YOU HAVE TWO COMPLETE RECOMMENDATIONS!!!

TWO recommendations must have a status of "completed" for you to proceed. Your application will not be accepted if it is missing one or both recommendations.

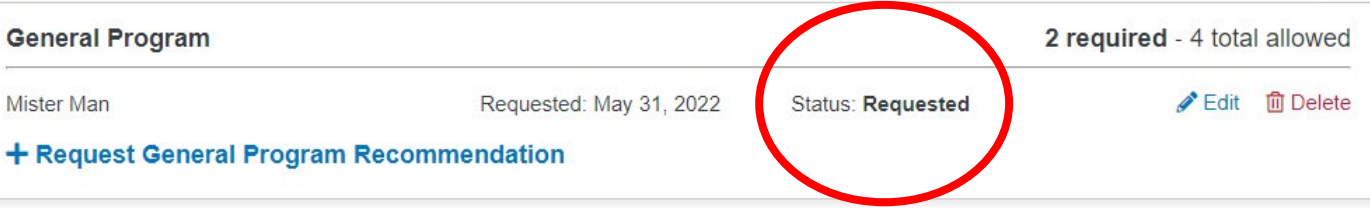

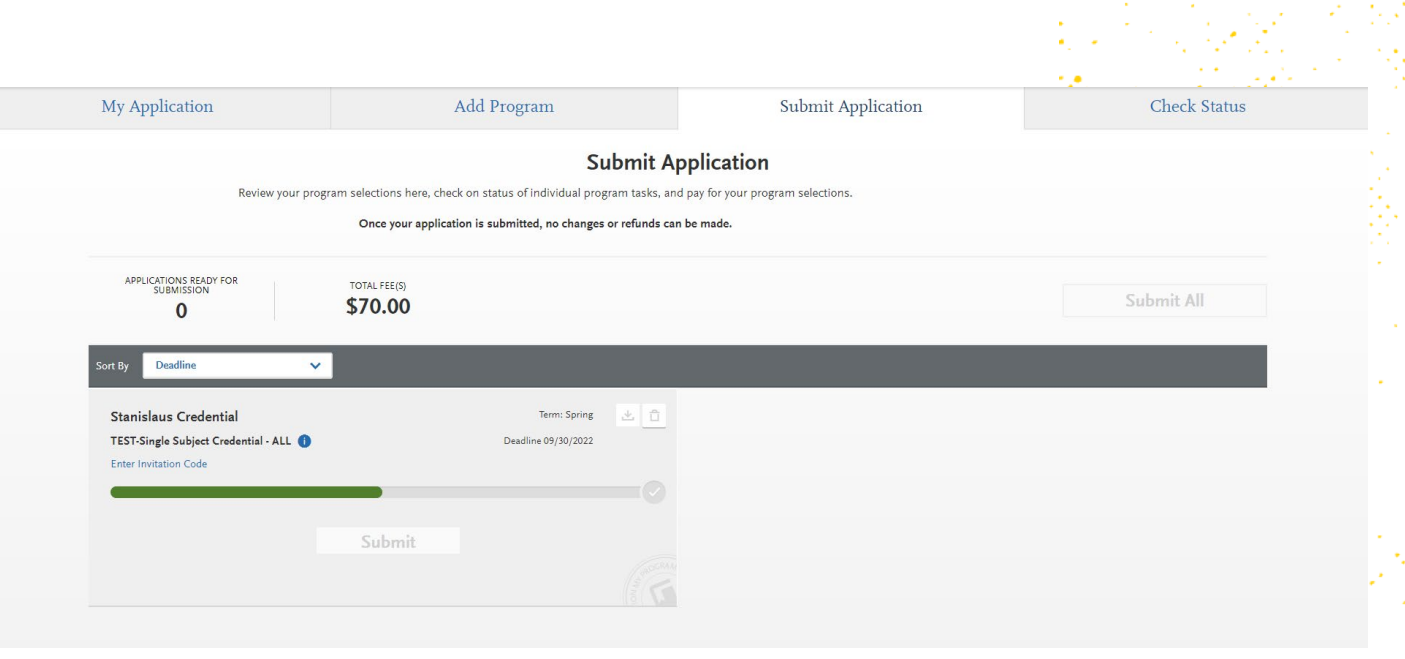

## **Submitting Your Application**

Select "Submit Application" at the top of the page to continue. If the status bar under your application is completely green, and your two required recommendations have been completed, then you know it is time to submit your application.

- When you are ready, click on the "Submit" button and follow the prompts.
- Enter your payment information and pay the \$70 Cal State Apply fee.

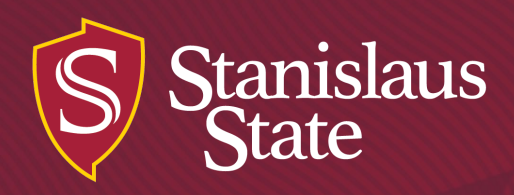

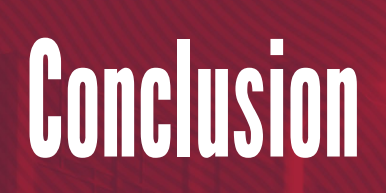

### Your application is now complete!

Once submitted, you cannot make changes to your application. If you failed to upload any program materials, please email them to <u>credentials@csustan.edu</u> as soon as possible.

Please remember to pay your separate \$30 credential program application fee.

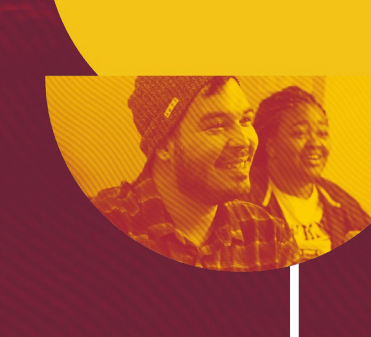

(a) A second second s second second second second second second second second second second second second second second second second second second second second second second second second second second second second second second second second second second second second second second second second sec second second sec second second second second second second second second second second second second second second second second second second second second second second second second second second second second second second second second second sec

n an an Araban ann an Araban an Araban an Araban an Araban an Araban an Araban an Araban an Araban an Araban a Araban an Araban an Araban an Araban an Araban an Araban an Araban an Araban an Araban an Araban an Araban an A Araban an Araban an Araban an Araban an Araban an Araban an Araban an Araban an Araban an Araban an Araban an A

1118

......

•

.